## ● SimPad Plus 接続手順

・SimPad Plus に前回接続したシミュレータが記録されている場合、電源を入れた際に 自動的にシミュレータと接続を行い接続済みアイコンが表示されます。

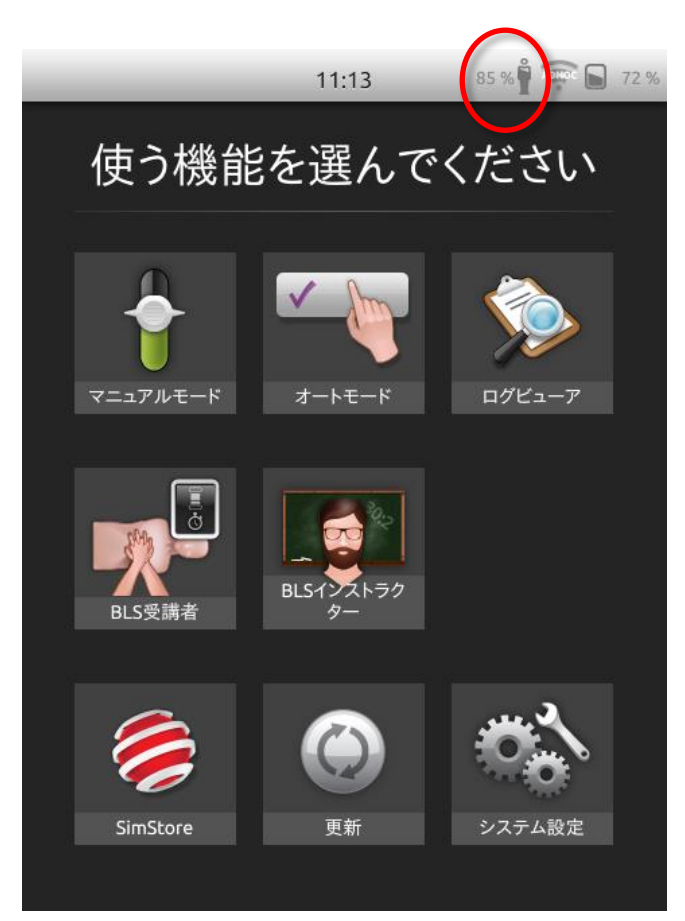

・シミュレータとの接続が取れていない場合は接続済みアイコンは表示されません。

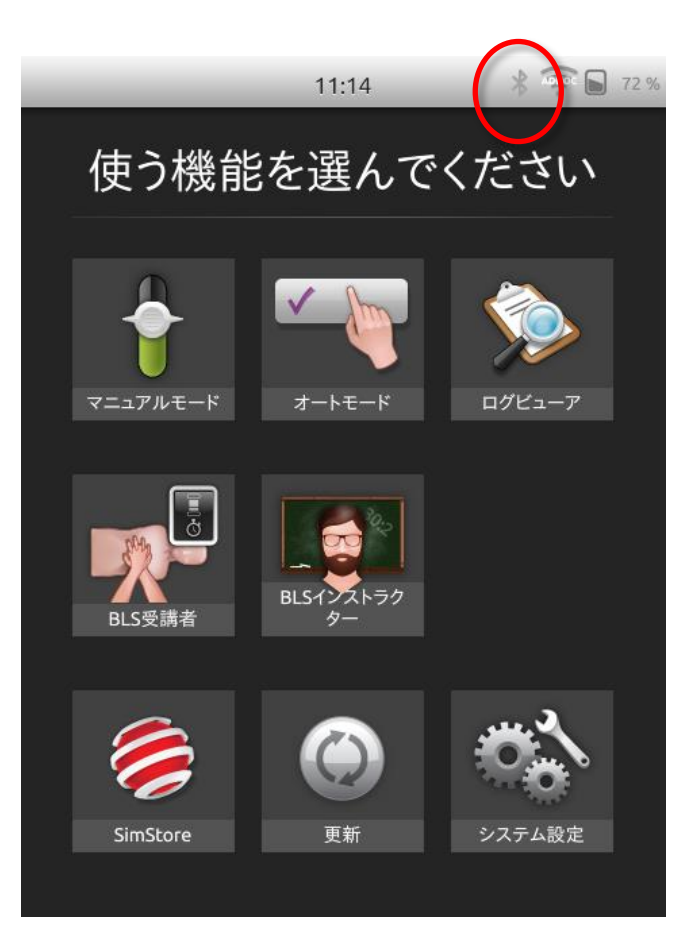

・シミュレータと接続が確立されていない場合は手動で接続を行います。 1.「システム設定」をタップ。

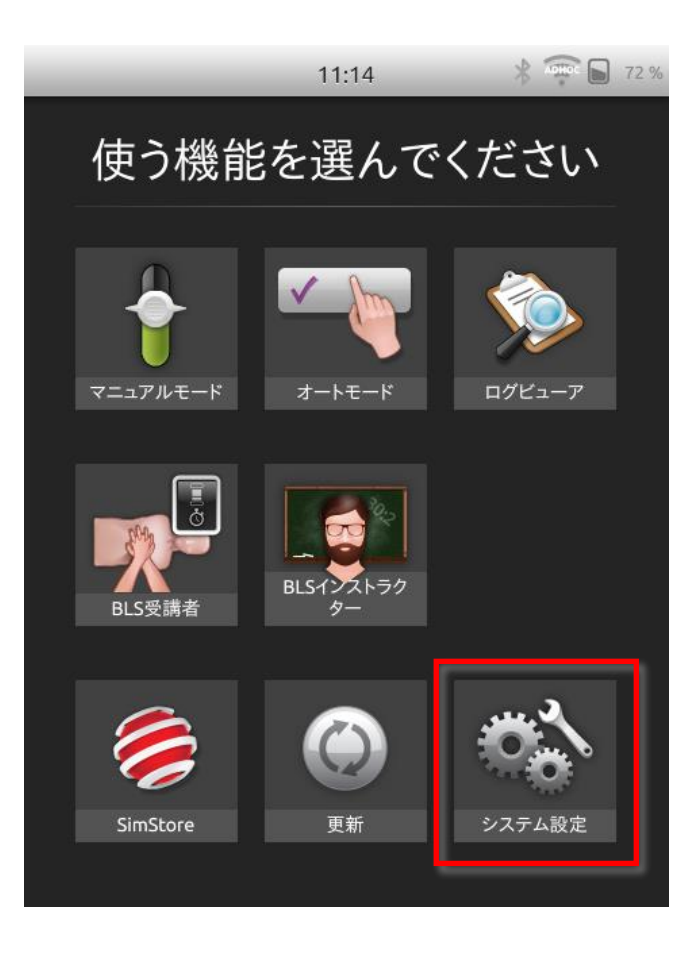

## 2.「シミュレータ」をタップ。

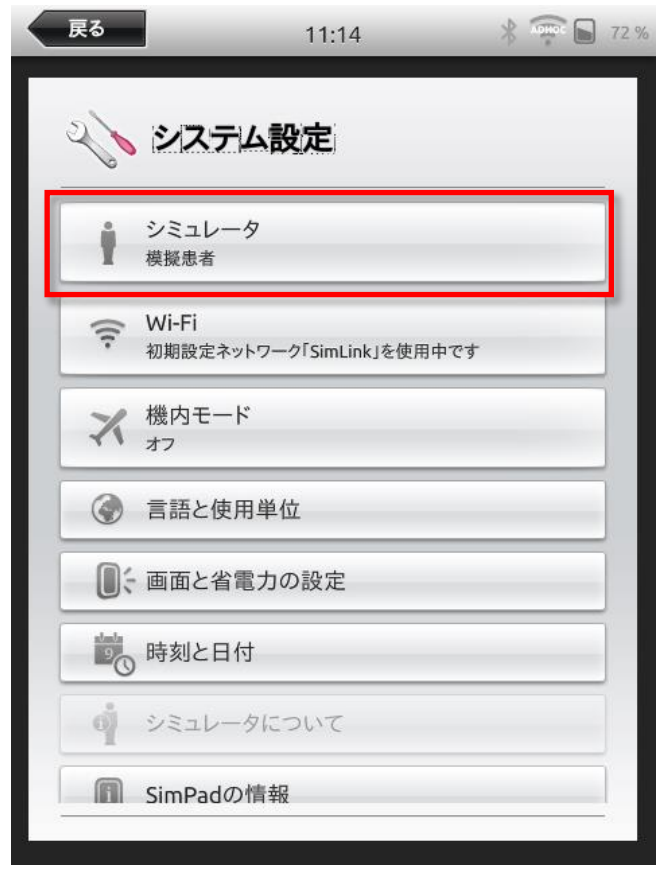

3.表示された中から接続するシミュレータを選択。

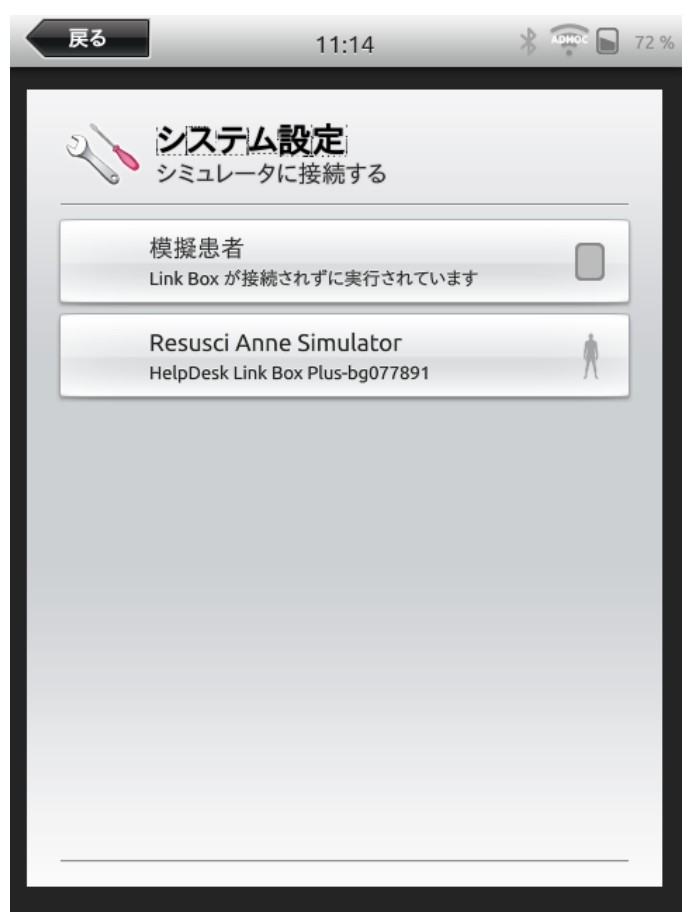

4.接続が確立すると接続済みアイコンが表示されます。

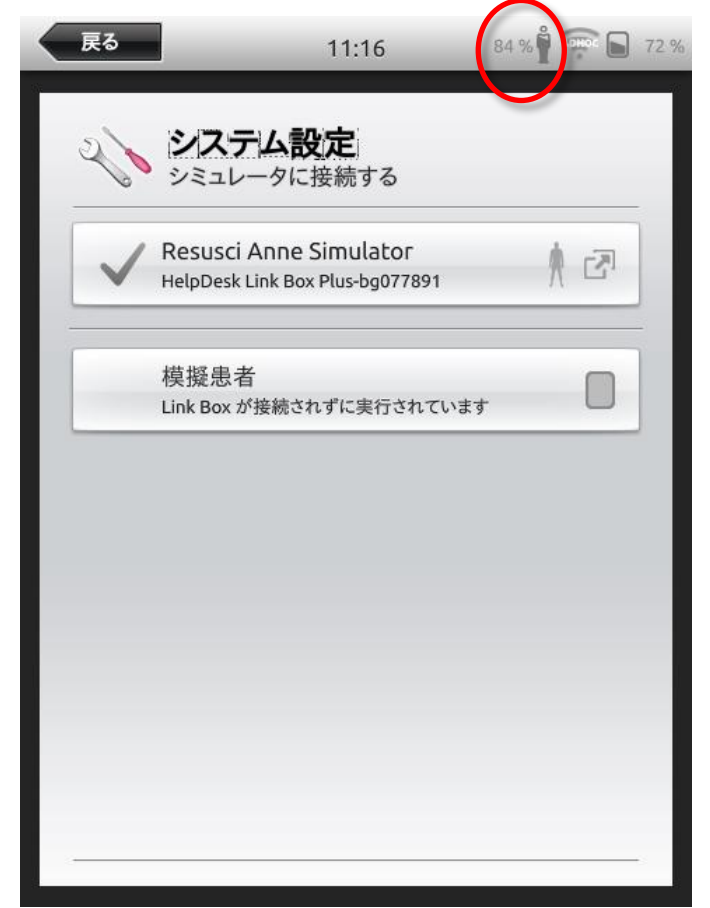

・シミュレータに接続する画面にシミュレータが表示されなかった場合は下記の手順で Wi-Fi を探す。

|   | 戻る |                         | 11:25             | * | ADHOC<br>* | 70 % |
|---|----|-------------------------|-------------------|---|------------|------|
| Γ | 2  | <b>システム設</b><br>シミュレータに | <b>と定</b><br>接続する |   |            |      |
|   |    | 模擬患者<br>Link Box が接続され  | ぃずに実行されています       |   |            |      |
|   |    |                         |                   |   |            |      |
|   |    |                         |                   |   |            |      |
|   |    |                         |                   |   |            |      |
| ŀ |    |                         |                   |   |            | l    |
| Ľ |    |                         |                   |   |            | 1    |
|   |    |                         |                   |   |            |      |
|   |    |                         |                   |   |            |      |

1. 「システム設定」をタップ。

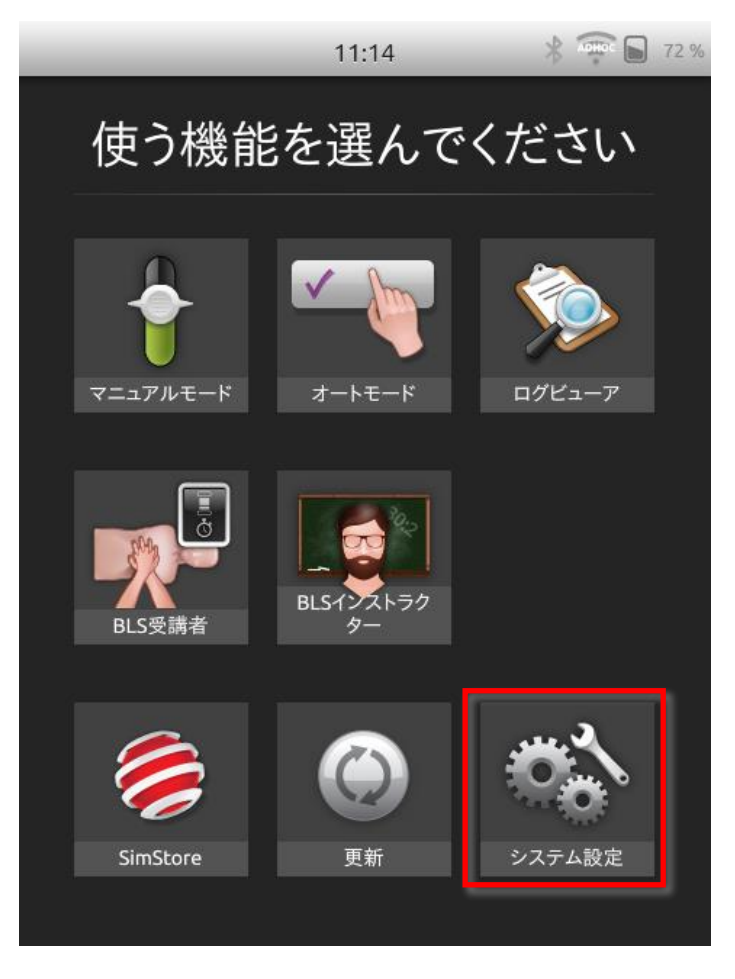

2. 「Wi-Fi」をタップ。

| 戻る         | 11:14                              | 72 9 |
|------------|------------------------------------|------|
| 2          | システム設定                             |      |
| 1          | シミュレータ<br>模擬患者                     |      |
| ([t-       | Wi-Fi<br>初期設定ネットワーク「SimLink」を使用中です |      |
| *          | 機内モード<br>オフ                        |      |
|            | 言語と使用単位                            | _    |
| O; i       | 画面と省電力の設定                          |      |
|            | 時刻と日付                              |      |
| <b>q</b> : | シミュレータについて                         |      |
|            | SimPadの情報                          |      |

3.「SimPad のみ設定する」をタップ。

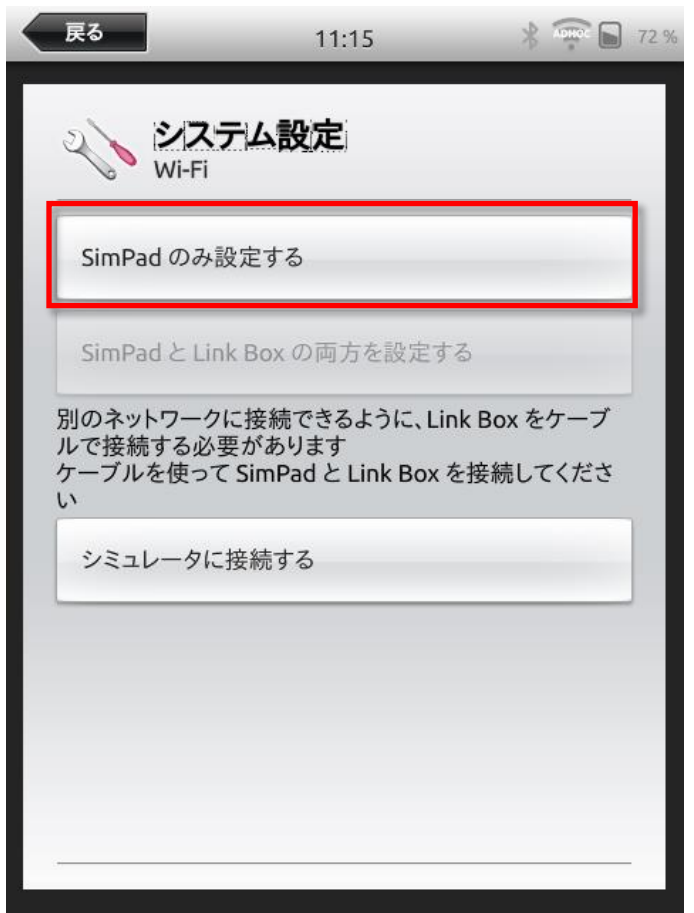

4.「デフォルト SimLink ネットワーク」をタップ。

| 戻る                | 11:15                     | *                  | 72 %      |  |  |  |
|-------------------|---------------------------|--------------------|-----------|--|--|--|
| Wi-Fi             | テム設定                      |                    |           |  |  |  |
| 初期設定ネット           | 初期設定ネットワーク「SimLink」を使用中です |                    |           |  |  |  |
| LaerdalNet№       | 1obile_HelpDesk           | :                  | ((t:      |  |  |  |
| anne-guest        |                           |                    |           |  |  |  |
| 304ZTa-8721       | 7A                        |                    |           |  |  |  |
| 304HWa-526        | 2BE                       |                    |           |  |  |  |
| Laerdal_Train     | ning5                     |                    | ()<br>()  |  |  |  |
| デフォルト Sim<br>トワーク | nLink ネッ<br>ク             | ドホックネットワ<br>カスタマイン | 1-クの<br>ズ |  |  |  |

## 5.SimLink に接続します。

| 戻る     | 11:                               | 15 👌               | ADHOC D   | 72 % |
|--------|-----------------------------------|--------------------|-----------|------|
| (((•   | <u>システム設定</u><br><sup>Wi-Fi</sup> |                    |           |      |
| 接続され   | ていません                             |                    |           |      |
| Laerda | lNetMobile_HelpI                  | Desk               |           |      |
| SimP   | Pad を SimLinl<br>確立               | <に接続中:接<br>中       | 続を        |      |
| l      | +77                               |                    |           |      |
| Laerda | l_Training2                       |                    |           |      |
| 304ZTa | i-87217A                          |                    |           |      |
| デフォル   | ト SimLink ネッ<br>トワーク              | アドホックネット・<br>カスタマイ | フークの<br>ズ |      |

6.上画面が消えたら「戻る」をタップ。

| 戻る                 | 11:15                     | * 🐨 🕞 72          |  |  |  |  |
|--------------------|---------------------------|-------------------|--|--|--|--|
| ()<br>ジステ<br>Wi-Fi | 山設定                       |                   |  |  |  |  |
| 初期設定ネットワ           | 初期設定ネットワーク「SimLink」を使用中です |                   |  |  |  |  |
| Laerdal_Traini     | ng2                       | Dî                |  |  |  |  |
| 304ZTa-87217       | A                         |                   |  |  |  |  |
| tty                |                           |                   |  |  |  |  |
| L02F_E415507       | 77_A                      |                   |  |  |  |  |
| W03_F4CB521        | 9F7A8                     |                   |  |  |  |  |
| デフォルト SimL<br>トワーク | ink ネッ<br>アドホック<br>カフ     | フネットワークの<br>スタマイズ |  |  |  |  |

7.「シミュレータ」をタップ。

| Ā | <b>E</b> る | 11:14                              | * | ADHAC . | 72 % |
|---|------------|------------------------------------|---|---------|------|
| S | 6          | システム設定                             |   |         |      |
|   | İ          | シミュレータ<br>模擬患者                     |   |         |      |
| E | ([t-       | Wi-Fi<br>初期設定ネットワーク「SimLink」を使用中です |   |         |      |
|   | ×          | 機内モード<br>オフ                        |   |         |      |
|   | ٢          | 言語と使用単位                            |   |         |      |
|   |            | 画面と省電力の設定                          |   |         |      |
|   |            | 時刻と日付                              |   |         |      |
|   | ġ          | シミュレータについて                         |   |         |      |
|   |            | SimPadの情報                          |   |         |      |
|   |            |                                    |   |         |      |

8.シミュレータが表示されますので選択して使用開始。

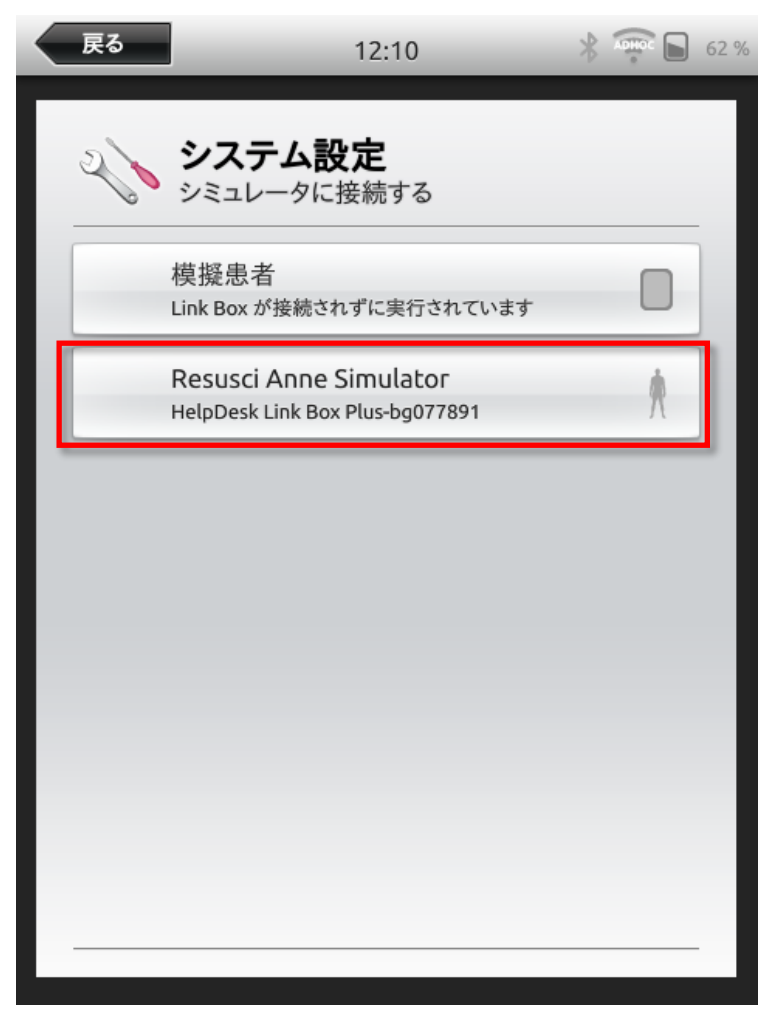